# **Open**Insurance

Plataforma de Métricas – Área logada

Step by step: Criação e Gestão de Acessos

#### A Plataforma de Coleta de Métricas (PCM) visa trazer uma visão abrangente da saúde do ecossistema do Open Insurance Brasil

A plataforma de coleta de métricas possui **duas áreas distintas: a área pública e a área logada de acesso restrito**. Na área pública, os usuários podem acessar informações gerais sobre a disponibilidade e performance do ecossistema. Já na área de acesso restrito, os usuários têm acesso a informações mais detalhadas, específicas da sua instituição.

| ≡                                   | <b>Open</b> Insurance                     |                                                                                                    | entrar →  |  |  |
|-------------------------------------|-------------------------------------------|----------------------------------------------------------------------------------------------------|-----------|--|--|
| DADOS ABERTOS                       |                                           | Estamos aprimorando a nova interface. Se notar alguma inconsistência, entre em contato via Service Desk. | ×         |  |  |
| IL                                  | Ranking<br>CADASTRAIS E TRANSACIONAIS     | IL Dados Abertos / RANKING                                                                               |           |  |  |
| ¢.                                  | Requisições                               | CHAMADAS POR ENDPOINT MAIORES TRANSMISSORES                                                              |           |  |  |
| II Ranking<br>SERVIÇOS DE INICIAÇÃO |                                           | Acompanhe aqui a evolução do número total de chamadas de APIs.                                           |           |  |  |
| e⇒<br>th                            | Requisições<br>Ranking                    |                                                                                                    | T FILTROS |  |  |
| FUNIL                               |                                           | FASE 1 - CANASS DEPENDENCIAS PROPRIAS         1           FASE 1 - CANASS ELETRÓNICOS         678 %      | .04M      |  |  |
| ,                                   | Consentimentos<br>Funil de consentimentos | FASE 1 - PESSOAS (EXCETO VORL)         503.32X           FASE 1 - AUTOMÓVEL         487.03X              |           |  |  |
| MONITORAMENTO                       |                                           | FASE 1 - PREVIDÊNCIA COM COBERTURA POR SOBREVIVÊNCIA 375.56K                                             |           |  |  |

Para acessar a área restrita da plataforma, os participantes precisam ser autorizados pelo administrador do diretório de sua instituição. Esse processo é realizado por meio do papel desempenhado pelo administrador, que concede e gerencia o acesso de usuários de e-mails específicos à PCM. O login é feito via SSO com o uso do Diretório de Participantes produtivo.

#### Gestão de acesso à PCM – Adição de novos usuários

Para adicionar e gerenciar novos usuários no Diretório, é necessário que **um usuário administrador** realize o cadastro.

Para mais informações, <u>consulte o guia</u> <u>Vinculando um usuário técnico à Organização</u> <u>participante do OPIN</u>.

Resumidamente, siga os seguintes passos:

 Acesse e se autentique no ambiente produtivo do diretório de participantes: <u>https://web.directory.opinbrasil.com.br/</u>, selecione sua organização e o menu de "Papéis".

| OI OPEN INSURANCE BR ✓      | Organização > OPEN INSURANCE BRASIL - PEERS > Papéis |  |  |
|-----------------------------|------------------------------------------------------|--|--|
| (i) Detalhes da Organização | Papéis                                               |  |  |
| Contatos                    | Status                                               |  |  |
| Domínios                    | Active                                               |  |  |
| Papéis                      | Active                                               |  |  |
| 💮 Servidores de Autorização |                                                      |  |  |

#### Gestão de acesso à PCM – Adição de novos usuários

2. Selecione o papel ao qual você deseja atrelar o novo usuário (exemplo: DADOS) e clique em "Ver"

| Contatos                  | Status | Domínio de Autorização | Papel        | Ações    |
|---------------------------|--------|------------------------|--------------|----------|
| Domínios                  | Active | Raidiam                | SSO Provider | :        |
| D Panéis                  | Active | Open Insurance Brasil  | FORTEC       | 2        |
| (*) rapeis                |        |                        |              | Ver      |
| Servidores de Autorização |        |                        |              | 🖉 Editar |

3. Selecione a aba "Usuários do Domínio" e "+ Novo usuário de domínio de autorização"

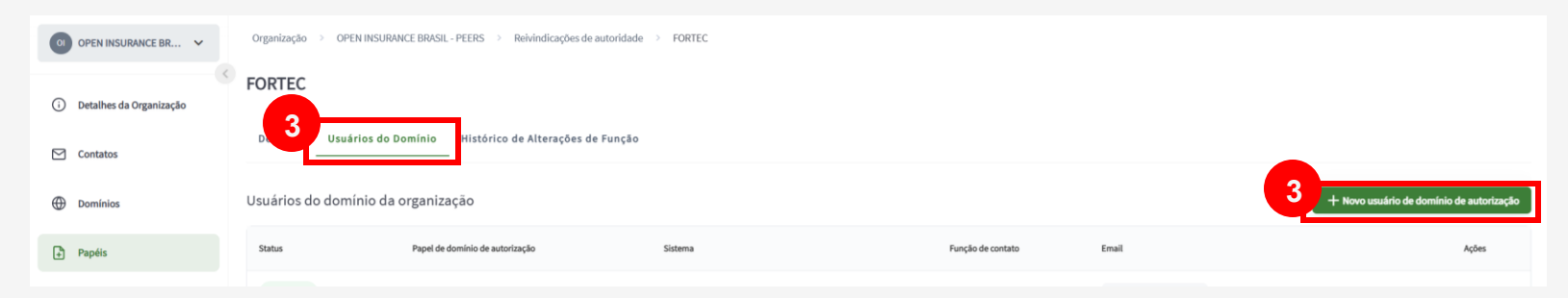

### Gestão de acesso à PCM – Criação de novos usuários e alteração dos papéis – Adição de novos usuários

4. Na nova tela exibida, insira as informações solicitadas.

5. Em Sistema\* selecione Metrics Control Plataform.

6. Em **Função** de contato\* selecione o tipo de papel que o novo usuário terá:

**Primary PCM Contact (PPCMC):** Possui acesso ao Diretório e permissão de adição de novos usuários e delimitação de perfil (PPCMC e SPCMC), além de acessar a PCM via SSO (Single Sign-On).

Secondary PCM Contacts (SPCMC): Acesso a PCM via SSO sem acesso permitido ao Diretório.

7. Em Email\* preencha com as informações do novo usuário.

8. Clique em Salvar.

9. O usuário receberá um e-mail com a confirmação do cadastro.

OBS: Mesmos os usuários administradores do Diretório deverão realizar o próprio cadastro para acessar a PCM

| Novo usuário de domínio de autorização                                       | ×                                |  |  |  |
|------------------------------------------------------------------------------|----------------------------------|--|--|--|
|                                                                              |                                  |  |  |  |
| Informação de domínio de autorização                                         |                                  |  |  |  |
| Domínio de Autorização*                                                      | Papei de domínio de autorização* |  |  |  |
| Open Insurance Brasil                                                        | FORTEC                           |  |  |  |
| Informaçãos dos usuários do domínio d                                        | a organização                    |  |  |  |
| informações dos usuarios do dominio do                                       | a organização                    |  |  |  |
| Sistema"                                                                     | 2 Função de contato*             |  |  |  |
| Metrics Control Platform 6                                                   | Primary PCM Contact (PPCMC)      |  |  |  |
|                                                                              | Secondary PCM Contact (SPCMC)    |  |  |  |
| 3 Email* ()                                                                  |                                  |  |  |  |
|                                                                              |                                  |  |  |  |
|                                                                              |                                  |  |  |  |
|                                                                              | CANCELAR SALVAR                  |  |  |  |
| Open Insurance Brasil:<br>notification                                       | : User change                    |  |  |  |
|                                                                              |                                  |  |  |  |
| D diretorio@opinbrasil.com.br                                                | ☺ ⊗ ← ≪ ~ …                      |  |  |  |
|                                                                              | Seg, 08/05/2023 14:16            |  |  |  |
| <b>Open</b> Insurance                                                        |                                  |  |  |  |
| A user of type Domain User for Open Insurance Brasil (PPCMC) has been added: |                                  |  |  |  |
| For organisation: OPEN INSURANCE BRASI                                       | L - PEERS                        |  |  |  |

#### Acesso à PCM

1. Acesse *metricas.opinbrasil.com*.br e clique em "Entrar" para acompanhar as métricas das APIs em produção através da Área Logada.

= **Open**Insurance

| ſ | ENTRAR → |  |
|---|----------|--|
|   |          |  |

2. O login será realizado automaticamente por SSO, caso o usuário esteja logado ao Diretório do Open Insurance Brasil. Após o sucesso na autenticação, o usuário será apresentado a tela de "**Consentimento para compartilhamento de dados**", é necessário ativar a flag "**Consinto em compartilhar os dados acima**" e então clique em **Continuar**.

| OpenInsurance                                                 |                                                                                                    |               |                                                                                                    |                                                                                                    |                                         |
|---------------------------------------------------------------|----------------------------------------------------------------------------------------------------|---------------|----------------------------------------------------------------------------------------------------|----------------------------------------------------------------------------------------------------|-----------------------------------------|
| Consentimento para                                            |                                                                                                    |               | ■ <b>Open</b> Insurance                                                                                    |                                                                                                    | SALVAR →                                |
| compartilhamento de                                           |                                                                                                    | DADOS ABERTOS | ③ Estamos aprimorando a nova interface. Se notar alguma inconsistência, entre em contato via Service Desk. | ×                                                                                                    |                                         |
| dados.                                                        |                                                                                                    |               | ,* Requisições                                                                                             |                                                                                                    |                                         |
| nortaria nue una compartilhance ai comunitar informações      |                                                                                                    |               | II Ranking                                                                                                 | REQUISIÇÕES                                                                                                    |                                         |
| gustana que voce compartinasse as seguintes intornações       |                                                                                                    |               | DADOS CADASTRAIS E TRANSACIONAIS                                                                           |                                                                                                    |                                         |
| Trust Framework Profile                                       |                                                                                                    |               | , → Requisições                                                                                            | EVOLUÇÃO DAS CHAMADAS SUCESSO DAS REQUISIÇÕES                                                                                                    |                                         |
| As organizações as quais voce esta associado<br>no diretório. |                                                                                                    | $\square$     | II Ranking                                                                                                 |                                                                                                    |                                         |
| Trust Framework Profile                                       |                                                                                                    |               | SERVIÇOS DE INICIAÇÃO                                                                                      | Acompanhe aqui a evolução do número total de chamadas de APIs.                                                                                                    |                                         |
| no diretório.                                                 | <b>Jpen</b> Insurance                                                                                                    |               | ,_→ Requisições                                                                                            |                                                                                                    | T FILTROS                               |
| Consisto em compartilhar os dados acima                       | Diretório de Participantes:                                                                                                    |               | Ranking                                                                                                    |                                                                                                    | Total da obsenados da ABia              |
| Constitue en comparamar os dados acima.                       | O teu portal para o ecossistema                                                                                                    |               | FUNIL                                                                                                    | 14.2                                                                                                    | no periodo                              |
| Cancelar Continuar                                            | Para mais informações sobre o Open Insurance,<br>acessar o Portal do Cidadão, Para informações                                       |               | ,_→ Consentimentos                                                                                         |                                                                                                    | 2.185.014                               |
|                                                               | sobre utilização do Diretório de Participantes,<br>consultar a Documentação de referência.                                           |               | Y Funil de consentimentos                                                                                  | 10<br>4<br>9<br>9                                                                                                    | Média de chamadas de APIs<br>no período |
|                                                               | O compartilhamento de dados, produtos e serviços<br>pelas diferentes sociedades autorizadas e<br>credenciadasde forma segura, ágil e |               | MONITORAMENTO                                                                                              | Out of the second second s | 31.676                                  |
| Terminar sessãoPowered by Raidiam                             | conveniente                                                                                                    |               |                                                                                                    |                                                                                                    |                                         |

## **Open**Insurance